## **REGISTRO ASPIRANTES CON PASE DIRECTO**

Nos da mucho gusto que quieras formar parte de nuestra comunidad universitaria. En este documento encontrarás información importante para registrarte al proceso de admisión a través de Pase Directo. Al final del documento observarás diferentes formas de contactarnos en caso de que requieras algún apoyo.

## Proceso:

Deben ingresar a la página de la universidad: https://ibero.mx/

En el menú superior seleccionar la opción de ADMISIÓN y el submenú de Licenciaturas e ingenierías

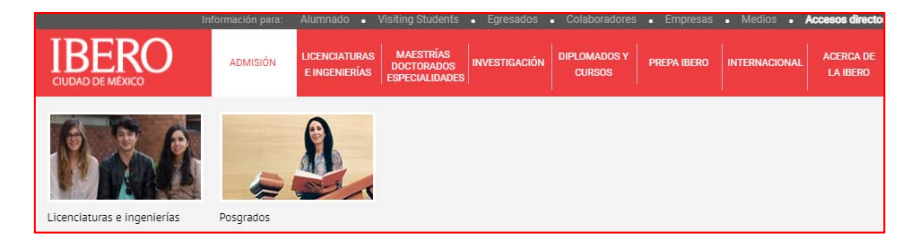

Te dirigirá a la siguiente página https://ibero.mx/admision-licenciaturas-paso-paso y te mostrará estos 8 pasos:

| ROCESO | DE ADMISI | ÓN     |        |        |        |        |        |
|--------|-----------|--------|--------|--------|--------|--------|--------|
| Ľ      | Ē         | 0      | iΞ     |        | ₽      | 字      | $\sim$ |
| Paso 1 | Paso 2    | Paso 3 | Paso 4 | Paso 5 | Paso 6 | Paso 7 | Paso 8 |

En la parte inferior del paso 1, dar clic en la opción REGISTRO AL EXAMEN DE ADMISIÓN:

https://enlinea.uia.mx/admision\_registro/login\_form.cfm

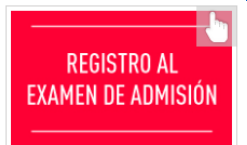

Te mostrara la siguiente información:

|               | ¿Cuentas con un folio de aspirante? Si                                                                         | No 💿                                 |
|---------------|----------------------------------------------------------------------------------------------------|--------------------------------------|
| Para comenzar | tu registro, por favor escribe tu correo electrónico y presiona el botón [Acepto] que i                        | aparece después del Aviso Legal y de |
|               | Privacidad.                                                                                                    |                                      |
|               | E-mail:                                                                                                    |                                      |
|               | Frank da statute la constatute de la constatute de la constatute de la constatute de la constatute de la const |                                      |
|               | Escuela de procedencia: = Seleccionar Escuela =                                                                | ~                                    |

En la pregunta ¿Cuentas con un folio de aspirante? Seleccionar la opción (NO)

Escribe tu correo electrónico (preferentemente un correo personal, no utilices el escolar ya que frecuentemente los colegios los deshabilitan antes de que estés inscrito (a) en la Universidad)

Al dar clic en Escuela de Procedencia deberás **buscar el nombre tu colegio** (en esta lista solo aparecen los colegios con pase directo, si no ubicas el nombre de tu escuela, deberás seleccionar OTRO y tramitar tu ingreso a través de examen)

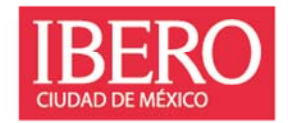

| Escuela de procedencia:                                                                                                    | = Seleccionar Escuela =                                 | • |
|----------------------------------------------------------------------------------------------------|---------------------------------------------------------|---|
| THE REPORT OF A DECEMPTOR OF A DECEMPTOR OF<br>A DECEMPTOR OF A DECEMPTOR OF A DECEMPTOR<br>OF A DECEMPTOR OF A DECEMPTOR OF A DECEMPTOR OF A DECEMPTOR OF A DECEMPTOR OF A DECEMPTOR OF A DECEMPTOR OF A DECEMPTOR OF A DECEMPTOR OF A DECEMPTOR OF A DECEMPTOR OF A DECEMPTOR OF A DECEMPTOR OF A DECEMPTOR OF A DECEMPTOR OF A DECEM | = Seleccionar Escuela =                                 | - |
|                                                                                                    | OTRO                                                    | 1 |
| EL REGISTRO SE CIER                                                                                                    | ARGOS PREPARATORY ACADEMY S.C., METEPEC                 |   |
|                                                                                                    | BACHILLERATO ALEXANDER BAIN                             |   |
| s datos pero te saliste y quieres vol                                                                                                    | BACHILLERATO KIPLING ESMERALDA, ATIZAPAN DE ZARAGOZA    |   |
| rrera, etcétera), pon que ya cuentas                                                                                                    | CENTRO EDUCATIVO COCOYOC                                | - |
|                                                                                                    | CENTRO EDUCATIVO JEAN PIAGET                            |   |
|                                                                                                    | CENTRO EDUCATIVO TOMAS MORO                             |   |
|                                                                                                    | CENTRO ESCOLAR DEL LAGO                                 |   |
| ¿Ya te red                                                                                                    | CENTRO ESCOLAR DEL TEPEYAC, S.C.                        |   |
|                                                                                                    | CENTRO UNIVERSITARIO ANGLO MEXICANO CAMPUS MEXICO       |   |
|                                                                                                    | CENTRO UNIVERSITARIO MEXICO                             |   |
| 1                                                                                                    | CHURCHILL COLLEGE                                       |   |
|                                                                                                    | COLEGIO ALEMAN ALEXANDER VON HUMBOLDT NTE               |   |
|                                                                                                    | COLEGIO ALEMAN ALEXANDER VON HUMBOLDT PTE. HUIXQUILUCAN |   |
| ormes al 5950 4093 extensiones 4111                                                                                                    | COLEGIO ALEMAN ALEXANDER VON HUMBOLDT, XOCHIMILCO (SUR) |   |
|                                                                                                    | COLEGIO AMERICANO (AMERICAN SCHOOL FOUNDATION)          |   |
|                                                                                                    | COLEGIO ANGLO MEXICANO DE COYOACAN                      |   |
|                                                                                                    | COLEGIO ATID                                            |   |
| 1                                                                                                    | COLEGIO BADEN POWELL                                    | * |

Posteriormente debes colocar tu **promedio de bachillerato** (es importante que cumplas con el promedio vigente de pase directo) y dar clic en aceptar o enter. Si ya terminaste la preparatoria coloca el promedio de tu certificado.

| Escuela de procedencia: | BACHILLERATO ALEXANDER BAIN                                     | ~    |
|-------------------------|-----------------------------------------------------------------|------|
| Promedio:               | El promedio corresponde a los dos primeros años de preparatoria | 1.00 |

Te enviara a la siguiente venta, donde deberás colocar cada uno de los datos que te solicitan tus **Datos Generales**, al terminar dar clic en **continuar** para colocar tus **datos de domicilio** (si estudias en el interior de la República coloca los datos de tu familia de origen y no así los del lugar donde te hospedarás en CDMX) y finaliza esta sección con los datos de tu padre, **madre o tutor(a)** 

| Apettido Paterno            | Agellido Materno                                   | Nombre(s)               |
|-----------------------------|----------------------------------------------------|-------------------------|
| 6 C                         |                                                    | •                       |
| de 90 JAO 200 B seimelie    | corresponde a los dos primeros años de presarabeia |                         |
| erie:                       |                                                    |                         |
| nacimienta: da 💌 mes        | ▼ # <sup>1</sup> 0 ▼ Sex0:                         | ~                       |
| casa: Teléfono              | trabajo: ext. Telé                                 | iono celular: (044/045) |
| nacimientei                 | Nationalidad MEXICAN                               | A V                     |
|                             |                                                    |                         |
| iviti SOLTERO V Religión    | Correo electrónico: a7                             | 7m7@gmail.com           |
| s? Si 🖲 No 🔿 Lugar de traba | jo: V Horas de l                                   | rabajo al dia:          |
|                             |                                                    |                         |
|                             |                                                    |                         |
|                             |                                                    |                         |
|                             | Continuar                                          |                         |

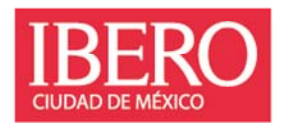

## Universidad Iberoamericana Ciudad de México

|                   | DOMICILIO DEL ASPIRANTE                                                                    |
|-------------------|--------------------------------------------------------------------------------------------|
| Folio             | 230976 Anota este número de folio, porque te lo pediremos en otros momentos de to registro |
| SI NO COMO        | es la cioles socie, conscitato aso fontes remitido a un selo coherno;                      |
| Código<br>Postal: | Extado: V Alcaldia/Mpio.: V                                                                |
| Colonia:          | v                                                                                          |
| Caller [          | Nimero: Edificio: Departamente:                                                            |
| Nombre 0          | ANTECEDENTES ACADÉMICOS                                                                    |
|                   | ARGOS PREPARATORY ACADEMY S.C., METEPEC                                                    |
| Campus            |                                                                                            |
| Estado de         | Procedencia de la Preparataria:                                                            |
|                   |                                                                                            |

|                   | En esta pantalla NO debes escribir tus datos, sino los de tu padre, mudre o tutor<br>DATOS DEL PADRE O TUTOR      |
|-------------------|----------------------------------------------------------------------------------------------------|
| Folio:            | 230976                                                                                                    |
| Nombrei           | Apelhila Roberte Apelhia Roberte Takkov(c)                                                                        |
| Sexo:             | ×                                                                                                    |
| Teléfono          | asa:Teléfono trabajo:extTeléfono celular: (044/055)                                                               |
| Si na cono        | en tu código postal, consúltato ago/ (serils remetado a un sito reterna)                                          |
| Código<br>Postal: | 01219 Extade DISTRITO FEDERAL V Accedia/Maria- ALVARO OBREGON V                                                   |
| Colonia:          | COLONIA LOMAS DE SANTA FE 💌                                                                                       |
| Callei            | PROLONGACION Numero: 800 Edificia: Organizmento:                                                                  |
| Correo els        | ktránice:                                                                                                    |
| En caso d         | e ser aceptade(o) ććuándo ingresarás a la Ibero?: 🔿 ENERO 2023 🔿 AGOSTO 2023 🔷 ENERO 2024                         |
|                   | Regresar/Continuar                                                                                                |
|                   | Informes al 5950 4043 extensiones 4111, 7401, 7406, 7516 o 7811, o a la cuerta <u>express attribut diterto me</u> |

Al finalizar la captura aparecerá esta ventana que te indica que debes enviar tus documentos de validación mencionados en el Pase de Ingreso Directo, **dar clic en finalizar** 

| IBIENVENIDA(O)!                                                                                                    |
|----------------------------------------------------------------------------------------------------|
| folimade(s) aspirante:                                                                                                    |
| Te informantes que has sido seleccionada(e) para formar parte del alumnado de la Universidad. Deroamericana, nos es prate<br>comunicarle que coartes con pase automático por la destacable promedio en fu exoste de procederos. Sido deterás enderos has<br>documentos de acuerdo a la (Note 1) del Pase de Engreso "DIRECTO", auí podremos venficar, actualizar has detos y promedio de<br>robel medio superior. |
|                                                                                                    |
| [Regressi]Finalizar]                                                                                                    |
| briurnes al 5850 4083 extensiones 4111, 7431, 7406, 7516 o 7811, o a la cuenta <u>sueven administrativos ma</u>                                                                                                    |

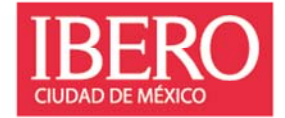

Para finalizar, dar clic en la opción 2) Generar Pase de Ingreso

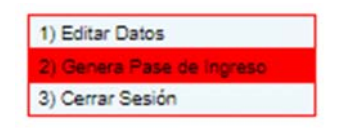

A continuación, te generara un PDF con información de tu PASE DE INGRESO DIRECTO.

Si no obtienes tu Pase de ingreso directo al concluir el proceso, contáctanos para ayudarte, aún no estás debidamente registrado(a)

| TASE DE INGRESO "DIRECTO" FOIIO;                                                                                                    |                                                                                                    |
|----------------------------------------------------------------------------------------------------|----------------------------------------------------------------------------------------------------|
|                                                                                                    |                                                                                                    |
| Estimada(o) aspirante:                                                                                                    |                                                                                                    |
| Nos da mucho gusto que quieras formar parte de nuestra comunidad universitaria. En este documento encontrarás informaci<br>para realizar tu trámite de ingreso. Al final del documento observarás diferentes formas de contactarnos en caso de que requ<br>apoyo.                                                                                                    | ción importante<br>uieras algún                                                                                   |
| Por otro lado, para poder hacer válido tu ingreso a través del "Pase Directo" otorgado a tu institución será necesaria la valida<br>información.                                                                                                    | ación de la                                                                                                    |
| DOCUEMENTOS DE VALIDACIÓN: Para concoberar tus datos (nombre, fecha de nacimiento y promedio de proparatori<br>occar oportades (blaco xx). Es siguientes documentos digitalizacións: Acta de nacimiento, CUEP y un documento de la pro-<br>académica, constancia de promedio o certificado) que indique tus calificaciones finales (no se aceptan calificaciones parciales<br>) e quivilancias) o tu promedio general acumulado de al menos de dos años o cuartos semestres (veinte materias aprobada<br>preparatoria abierta). Le agradecerremos que tu mensaje no exceda los 3 Mb.<br>En caso de no recebir tus documentos antes de la publicación de resultados (3 días hábiles después de la fecha de aplicación<br>trámite de aceptación a través de pase directo no podrá ser publicado. | a) envía al correo<br>eparatoria (historia<br>es ni revalidaciones<br>is, en el caso de la<br>in seleccionada) tu |
| RESULTADO PASE DIRECTO: Consulta la publicación de tu aceptación a través de Pase Directo en:<br><u>https://indinea.uia.mxiadmision_resultadoslogin.cfm</u> . Necesitarás tu FOLIO (lo puedes ubicar en esta hoja en la esquina sug<br>NIP (4 digitos de tu di ay mes de nacimiento) y los podrás consultar 3 dias hábiles después de la fecha de aplicación elegida<br>esta página podrás visualizar tu número de cuenta y el Instructivo de Inscripción.<br>La fecha elegida es solo un referente para saber a partir de qué fecha podrás consultar resultados (no implica presentar el e                                                                                                    | perior derecha) y<br>a. Al ingresar a<br>xxamen)                                                                  |
| BECASY FINANCIAMIENTO: Si necesitas una beca y tienes un promedio general de preparatoria de 8.5 o 9.0 (consultar ta<br>https://preunivarillations.itean.my/beca-betry), después de consultar tus resultados y confirmar que fuiste aceptado(s) con al<br>acientos en el examen, podrá llemar tu solicitud en https://gencucestimes.itean.my/La becas es podrán solicitar una<br>primeros 10 dias naturales después de haber sido publicados los resultados de tu examen y dicha solicitud debe materes en<br>publicado en https://bec.my/demision-becaux-en/emandamiento.ite impositante que puedas de monstar tu necesidad económ<br>expediente de forma completa, es decir con toda la documentación que se solicita para que pueda ser analizado tu caso.                                  | abla de promedios:<br>I menos el 60% de<br>vente dentro de los<br>el periodo vigente<br>nica integrando un        |

RESULTADO PASE DIRECTO: Consulta la publicación de tu aceptación a través de Pase Directo en: <u>https://enlinea.uia.mx/admision\_resultados/login.cfm</u>. Necesitarás tu FOLIO (lo puedes ubicar en esta hoja en la esquina superior derecha) y NIP (4 dígitos de tu día y mes de nacimiento) y los podrás consultar 3 días hábiles después de la fecha de aplicación elegida. Al ingresar a esta página podrás visualizar tu número de cuenta y el Instructivo de Inscripción. La fecha elegida es sólo un referente para saber a partir de qué fecha podrás consultar resultados (no implica presentar el examen)

Acompañamiento desde el área de Promoción Preuniversitaria

WhatsApp 5579289566

Citas presenciales o en línea:

https://outlook.office365.com/owa/calendar/AceptadosIberoCDMX@ibero.mx/bookings/

Tel: 55 59 50 40 00 ext. 4933

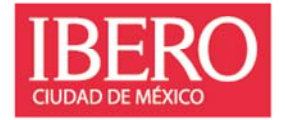